### 0. Antes de comenzar

Este documento explica como configurar equipos con LinexEDU (Xubuntu Linux) para conectarse a la red Wi-Fi "educarex" **para profesores**. Los alumnos se conectan a la red Wi-Fi mediante los equipos que proporciona la Consejería de Educación y Empleo a los centros educativos, los cuales deberán estar configurados<sup>1</sup> con la nueva red Wi-Fi.

#### IMPORTANTE

Cuando se conecta como profesor a la red Wi-Fi "educarex" o "educarexINV", se le pedirá que utilice credenciales personales. Use siempre estos credenciales con dispositivos personales o que utilice usted exclusivamente. <u>NO USE NUNCA SUS CREDENCIALES PERSONALES</u> <u>EN DISPOSITIVOS COMPARTIDOS</u> con otras personas.

Cuando usted se conecta con un dispositivo o equipo a la red inalámbrica "educarex", debe utilizar dicha red de forma eficiente y segura, cerciorándose de que los equipos desde los que se conecta, en caso de ser personales o externos a la Consejería de Educación y Empleo, estén protegidos con software actualizado y con las correspondientes protecciones firewall, anti-malware y anti-virus. Puede saber más sobre los **términos de uso** de la red Wi-Fi "educarex" en el <u>siguiente enlace</u> (solo disponible desde la intranet).

Se recomienda emplear Xubuntu 18.04 o superior.

#### RECUERDA

Desde el Servicio de Tecnologías de la Educación, recomendamos conectar los dispositivos móviles (smartphones, tablets, etc.) a la red "educarexINV" (apartado 2 de este documento). Es una red especialmente pensada para dispositivos que necesitan una conexión rápida, y un acceso sencillo.

# 1. Conexión de clientes LinexEDU (Xubuntu) a la red Wi-Fi "educarex"

<sup>1</sup> La configuración y puesta al día de los equipos que proporciona la Consejería de Educación y Empleo a los centros educativos, es llevada a cabo por el administrador informático que da servicio al centro.

Para conectar cualquier equipo con LinexEdu (Xubuntu Linux) a la red Wi-Fi de "**educarex**", siga los siguientes pasos.

Todo este proceso solo hay que hacerlo una única vez en el dispositivo.

1) Seleccione la red Wi-Fi "educarex" y haga clic en el botón "Conectar".

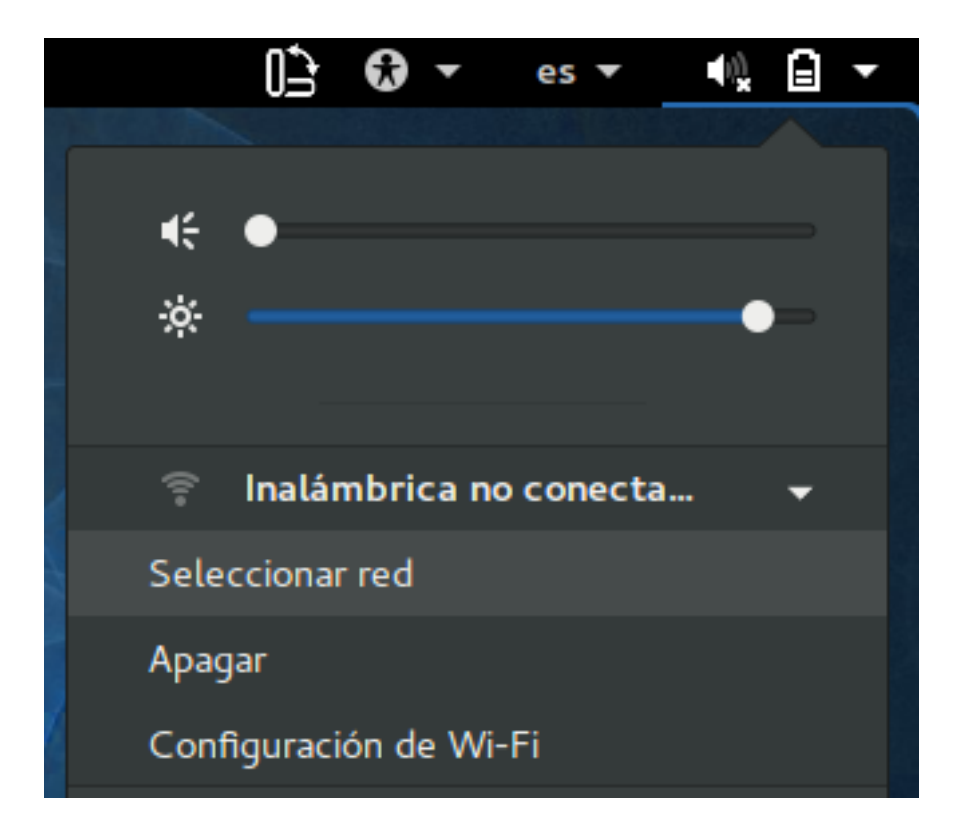

Conexión de clientes LinexEDU (Xubuntu Linux) a la red Wi-Fi "educarex" – Octubre 2019 – v1.05 Servicio de Tecnologías de la Educación, Consejería de Educación y Empleo

| 111-              | <b>Redes Wi-Fi</b><br>Seleccionar una red |    |            |
|-------------------|-------------------------------------------|----|------------|
|                   | educarexINV                               |    | (i-        |
| ,                 | Aula2485                                  |    | <b>₽</b> 후 |
|                   | educarex                                  |    | ₽ 후        |
| ,                 | Aula3079                                  |    | ₽ 후        |
| ,                 | Aula4272                                  |    | ₽ 후        |
|                   |                                           |    |            |
|                   |                                           |    |            |
| Cancelar Conectar |                                           | ar |            |

2) A continuación, aparecerá una ventana para introducir su **usuario** (Username) y **contraseña** (Password) de Rayuela, **entre otras opciones**.

Conexión de clientes LinexEDU (Xubuntu Linux) a la red Wi-Fi "educarex" – Octubre 2019 – v1.05 Servicio de Tecnologías de la Educación, Consejería de Educación y Empleo

|   | Se requiere autenticación pa                                                               | ra l | la red inalámbr | ica         | ×     |
|---|--------------------------------------------------------------------------------------------|------|-----------------|-------------|-------|
| à | La red inalámbrica necesita autenticación                                                  |      |                 |             |       |
|   | Se necesitan contraseñas o claves de cifrado para acceder a la red inalámbrica «educarex». |      | la              |             |       |
|   | Wi-Fi security:                                                                            | ۷    | VPA y WPA2 er   | nterprise   | •     |
|   | Authentication:                                                                            | E    | AP protegido (l | PEAP)       | •     |
|   | Anonymous identity:                                                                        |      |                 |             |       |
|   | CA certificate:                                                                            |      | Ninguno)        |             | ₽     |
|   |                                                                                            | ~    | No CA certifica | nte is requ | iired |
|   | PEAP version:                                                                              | A    | utomático       |             | •     |
|   | Inner authentication:                                                                      | G    | īΤC             |             | •     |
|   | Username:                                                                                  | d    | avid            |             |       |
|   | Password:                                                                                  | •    | ••••            |             | ÷1    |
|   |                                                                                            |      | Mostrar la con  | traseña     |       |
|   |                                                                                            |      | Cancelar        | Conect      | ar    |

Asegúrese de que las siguientes opciones están seleccionadas:

- Wi-Fi security: WPA y WPA2 Enterprise.
- Authentication: EAP protegido (PEAP).
- Marcar la casilla "No CA certificate is required".
- **PEAP version**: Automático.
- Inner authentication: EAP-GTC.
- **Username**: su usuario de Rayuela.
- **Password**: su password de Rayuela.

Cuando la ventana contenga toda la información indicada, haga clic en el botón "**Conectar**".

3) A continuación, podrá ver que está conectado y podrá navegar por Internet.

| <                              | Red                      | Modo avión                | 0 ×        |
|--------------------------------|--------------------------|---------------------------|------------|
| Inalámbrica ➡ Provy do la rod  | Inalámbrica<br>Conectado |                           |            |
| ₽ <sup>2</sup> Proxy de la red | educarex 🖌               |                           | چ 🔒 🤹      |
|                                | educarexINV              |                           | Ŷ          |
|                                | Aula2485                 |                           | <b>a</b> 🤶 |
|                                | Aula3079                 |                           | ₽ ╤        |
|                                |                          |                           |            |
| + -                            | Usar como «hotspot»      | Conectar a una red oculta | Histórico  |

# 2. Conexión de clientes LinexEDU (Xubuntu) a la red Wi-Fi "educarexINV"

## IMPORTANTE

Cuando se conecte a la red "educarexINV", procure acceder siempre a páginas seguras (HTTPS) y evite transmitir datos como tarjetas de crédito, contraseñas o cualquier otra información personal que pueda resultar sensible.

Para conectar cualquier equipo con LinexEdu (Xubuntu Linux) a la red Wi-Fi de "educarexINV", siga los siguientes pasos.

 Conéctese a la red Wi-Fi "educarexINV", seleccionándola y haciendo clic en el botón "Conectar". Podrá comprobar que se conecta inmediatamente a la red. Conexión de clientes LinexEDU (Xubuntu Linux) a la red Wi-Fi "educarex" – Octubre 2019 – v1.05 Servicio de Tecnologías de la Educación, Consejería de Educación y Empleo

| <                               | Red                       | Modo avión                | 0 ×        |
|---------------------------------|---------------------------|---------------------------|------------|
| ♀ Inalámbrica ♀ Proxy de la red | Linalámbrica<br>Conectado |                           |            |
|                                 | educarex                  |                           | ₽ 🗧        |
|                                 | educarexINV 🖌             |                           | * *        |
|                                 | Aula2485                  |                           | <b>₽</b> ╤ |
|                                 | Aula4272                  |                           | ₽ ╤        |
| + -                             | Usar como «hotspot»       | Conectar a una red oculta | Histórico  |

 Cuando esté conectado a dicha red, intente navegar por Internet normalmente con su navegador web favorito (Firefox, Chrome, etc.) para que aparezca el formulario de acceso de la red Wi-Fi "educarexINV".

| ducarEx                                                              |                                         |  |
|----------------------------------------------------------------------|-----------------------------------------|--|
| Inicie sesión en la red usando su nombre de usuario y<br>contraseña. |                                         |  |
|                                                                      | Nombre de usuario:                      |  |
|                                                                      |                                         |  |
|                                                                      | Contraseña:                             |  |
|                                                                      | Términos:<br>Acepto los términos de uso |  |
|                                                                      | Iniciar sesión                          |  |

Use sus credenciales de Rayuela, **marque la casilla** "Acepto los términos de uso" tras leerlos, y haga clic en el botón "iniciar sesión". A partir de ahora, ya podrá navegar por Internet.